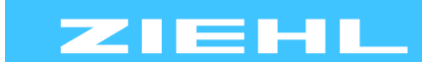

ZIEHL industrie - elektronik GmbH + Co KG Daimlerstr.13, 74523 Schwäbisch Hall, Germany + 49 791 504-0. info@ziehl.de. www.ziehl.de

Temperature Relays and MINIKA® Mains Monitoring

Digital Panelmeters MINIPAN®

Switching Relays and Controls

Measuring Transducers Grid- and Plant Protection

8

**Operating Manual TMU104V** 

You can get further information and help via the **QR-Code** or search for **TMU104V** at ziehl.de

Datasheets, Operating Manuals and quick guides, Connection Plans, CAD-Data, copious FAQ, Certificates.

updated: 2018-11-09 / sm

Measuring point multiplicator / Measuring-Transducer / 1 input for temperature sensors, 4 outputs Pt100

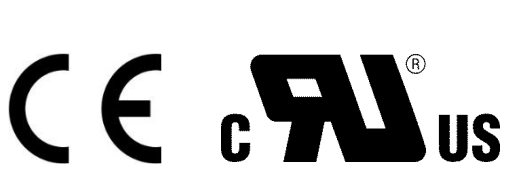

**Display and controls** 

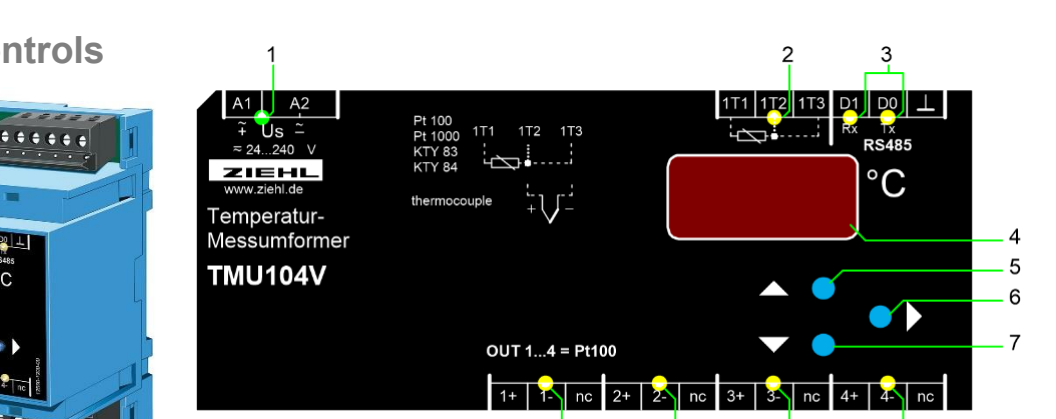

#### LED Us

- on = normal operation
- off = device not ready

#### **LED Sensor input** 2

- on = displays temperature of sensor in the digital display
- blinks = Sensor error (error code in the digital display)

#### 3 LEDs RS485 interface

- Rx flashes briefly = Unit is receiving data via the RS485 interface
- Tx flashes briefly = Unit is transmitting data via the RS485 interface

### **Digital display (3 digits)**

- Display of sensor value (°C), error codes
- Display of menu and configuration mode

#### Button Up ▲ 5

- Press short = selection of menu item; Change into display mode (see 8.3)
  - Press long ( $\geq 2s$ ) = displays the max. sensor value
    - Reset: press button Set  $\geq$  2s additionally

#### 6 Button Set

Press long ( $\geq$  10 s) = displays the firmware version

When simulating via interface:

Switch over to next output Pt 100 -> simulated value in (LED OUTx on)

### Button Down **V**

- Press short = selection of menu item; Change into display mode (see 8.3)
- Press long ( $\geq 2s$ ) = displays the min. sensor value
- Reset: press button Set 2s additionally

## 8 OUT1 ... OUT4

When simulating via interface:

Simulated value at OUTx is displayed (switch over to next with Set)

# 2 Factory setting

| Menu item            | Parameter               | Factory setting value | User Data |
|----------------------|-------------------------|-----------------------|-----------|
| l e                  | ln.                     | 100                   |           |
| IN                   | LA.                     | 3-L                   |           |
|                      | ьus.                    | Nod                   |           |
|                      | Adr.                    | 1                     |           |
| BUS                  | <b>bd</b> .             | 9.6                   |           |
|                      | PAr.                    | Eun                   |           |
|                      | <b>SEP</b> . *1)        | 1                     |           |
| Codo                 | Cod.                    | oFF                   |           |
| Code                 | Pin.                    | 504                   |           |
| Int                  | ו חב *2)                | -4.0                  |           |
| Tri                  | רי *3)                  | 20                    |           |
| Trd                  | <b>Lrd</b> *3)          | S                     |           |
| 1) from Firmware -02 | 2 *2) from Firmware -03 | *3) from Firmware -04 |           |

### 2.1 Factory reset

Press key Set and keep it pressed while switching on supply voltage.

- $\Rightarrow$  After app. 2s display changes to 888 Cod oFF 888
- $\Rightarrow$  after app. 10s display ---

Device has been reset to factory settings. Release key Set.

# 3 Connecting diagram

## 3.1 Outputs

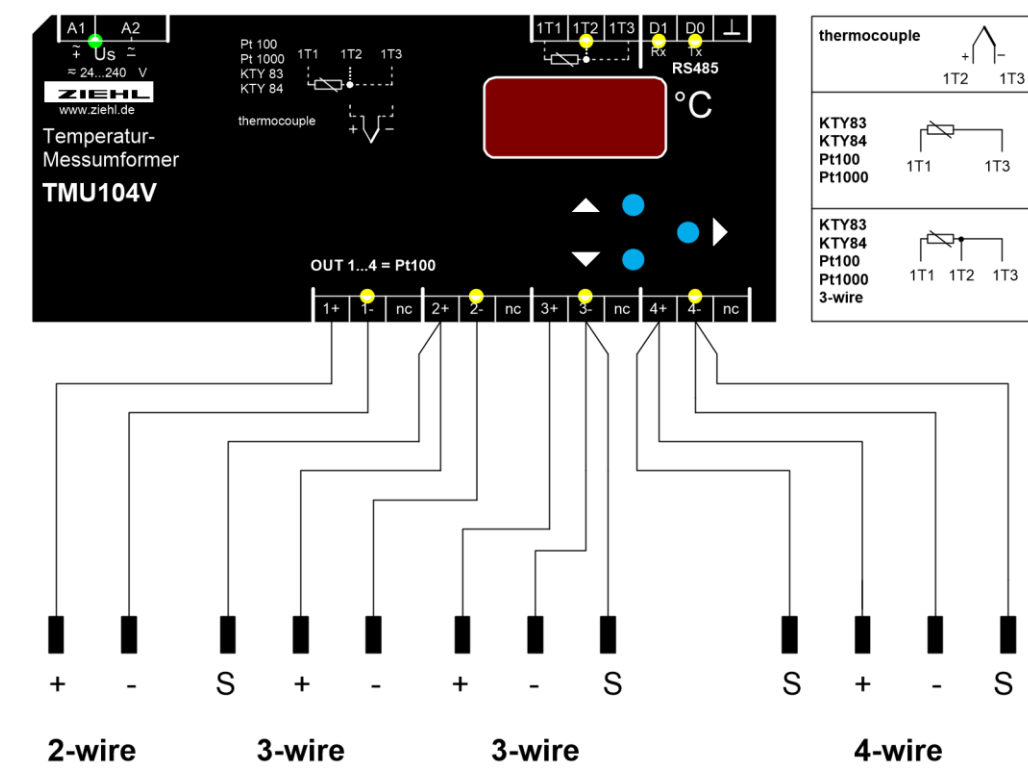

S = Sense-wire

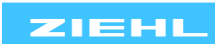

### 3.2 Connection of ZIEHL equipment

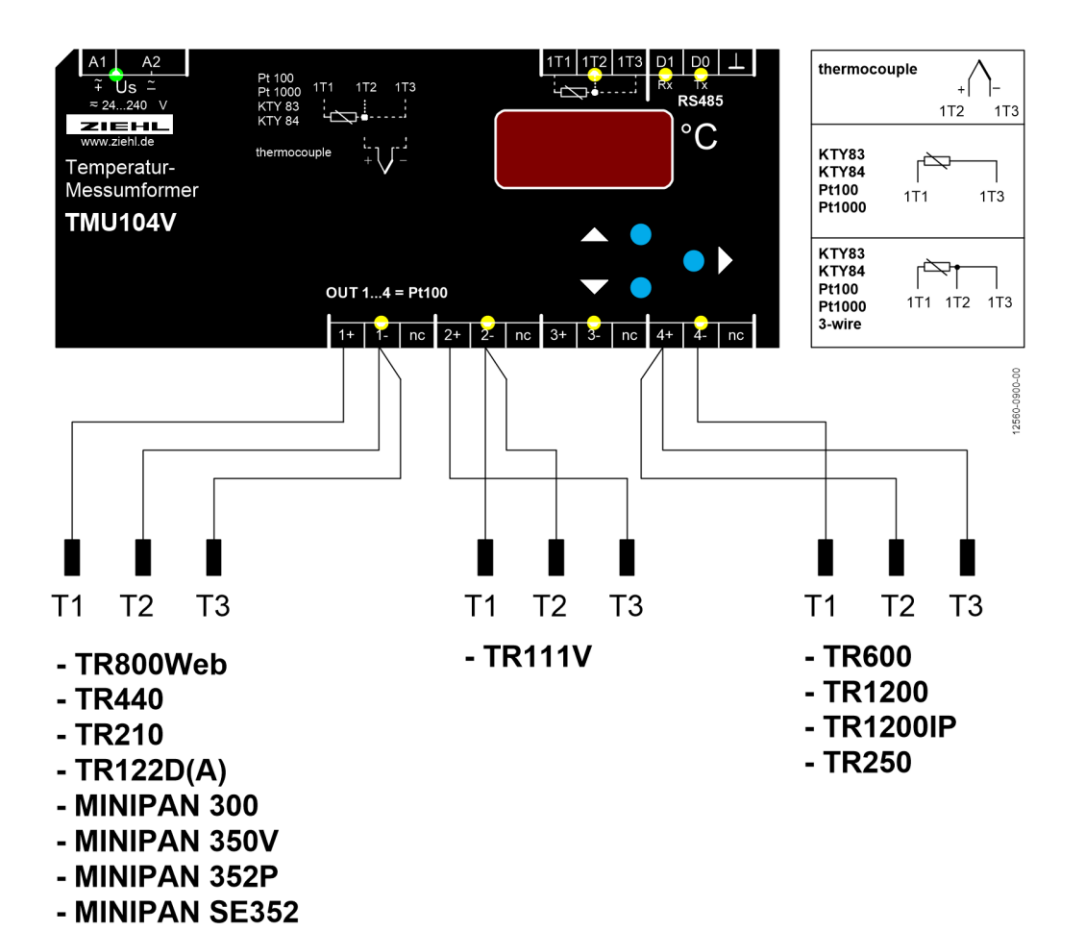

4 Important notes

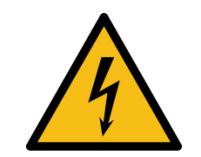

# DANGER!

Hazardous voltage! Will cause death or serious injury. Turn off and lock out all power supplying this device before working on this device.

To use the equipment flawless and safe, transport and store properly, install and start professionally and operate as directed.

Only let persons work with the equipment who are familiar with installation, start and use and who have appropriate qualification corresponding to their function. They must observe the contents of the instructions manual, the information which are written on the equipment and the relevant security instructions for the setting up and the use of electrical units.

The equipment are built according to DIN / EN and checked and leave the plant according to security in perfect condition. If, in any case the information in the instructions manual is not sufficient, please contact our company or the responsible representative.

Instead of the industrial norms and regulations written in this instructions manual valid for Europe, you must observe out of their geographical scope the valid and relevant regulations of the corresponding country.

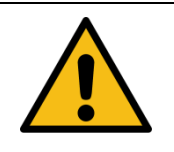

Universal power supply.

The device universal power supply works within the range AC/DC 24-240 V. Before switching on make sure, that the rated supply voltage Us of the type- plate and the mains voltage are the same.

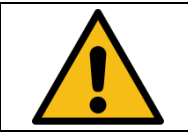

A circuit-breaker or switch must be situated within easy reach of the unit and fused. Installation excess current protection should be  $\leq$  10 A.

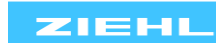

# **5** Installation

The unit can be installed as follows:

- Installation in switchgear cabinet on 35 mm mounting rail according to EN 60715 for protection against fire, external environmental conditions and mechanical effects.
- With screws M4 for installation on walls or panel. (additional latch is not included in delivery)
- Connection according to connection plan or type plate.

Failure to comply with the information in this instruction manual will not guarantee the function of the device.

## 6 Putting into operation

#### 6.1 General instructions for operation

The decimal point of the last digit shows the operating mode the device is in.

#### 6.2 Display mode

• Decimal point off (display value of measuring input)

#### 6.3 Menu mode

- Decimal point on
- menu mode, select the menu items

| Button Up / Down | Press short: | Selection of menu item; Change into display mode |
|------------------|--------------|--------------------------------------------------|
| Button Set       | Press short: | Change into parameter setting mode               |

#### 6.4 Parameter setting mode

• Decimal point blinking

| · Doolinal point b |                   | - · · · · · · · · · · · · · · · · · · ·                                                            |
|--------------------|-------------------|----------------------------------------------------------------------------------------------------|
| Button Up / Down   | Press short/long: | Adjustment of parameter value (slow/fast)                                                          |
| Button Set         | Press short:      | Storage of setting and choice of next parameter.<br>Change into menu mode after the last parameter |

### 6.5 Switch on device

Switch on supply voltage,

 $\Rightarrow$  All LEDs and displays are on. TMU104V is ready after app. 1 s.

### 6.6 Configure the sensor input

#### Starting from the display mode:

- $\Rightarrow$  Return into the display mode by pressing Set key  $\ge$  2s
- $\Rightarrow$  If no entry is made for 30 s, the device also returns to the display mode.

| Press Down key                                                                                       |
|----------------------------------------------------------------------------------------------------|
| $\Rightarrow$ Display In .                                                                           |
| Press Set key                                                                                        |
| • Set sensor type using the Up / Down key IDD EHE.                                                   |
| Press Set key                                                                                        |
| Set line resistance with keys Up / Down (Pt100, Pt1000, KTY83, KTY84 only)                           |
| 3-L.=> 3-wire sensor0.099.9.=> 2-wire sensor, set value of resistance from device to sensor and back |
| Press Set key                                                                                        |
| $\Rightarrow$ Exit the menu item                                                                     |
| <ul> <li>Move to the previous/next menu item with the Up and Down keys</li> </ul>                    |
|                                                                                                    |

www.ziehl.de

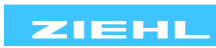

| <u>In displ</u> | <u>ay mode:</u> |                                             |
|-----------------|-----------------|---------------------------------------------|
| 888             | -66             | Over range / under range                    |
| Ent             | E-S             | Short-circuit / Interruption in 1T1/1T2/1T3 |
| Er3             | ErH             | Internal device fault                       |

### In Menu mode / parameter setting mode:

| ln. |       |        | Sensor input                                              |
|-----|-------|--------|-----------------------------------------------------------|
|     | 100   |        | Pt100                                                     |
|     | 1.0   |        | Pt1000                                                    |
|     | 83    |        | KTY83                                                     |
|     | 84    |        | KTY84                                                     |
|     |       | LA     | Line resistance                                           |
|     |       | 3-L    | 3 wire                                                    |
|     |       | 0 99.9 | 2 wire, specify the total line resistance 0 99,9 $\Omega$ |
|     | եհե   |        | Type B thermocouple                                       |
|     | EHE - |        | Type E thermocouple                                       |
|     | եհվ   |        | Type J thermocouple                                       |
|     | երե   |        | Type K thermocouple                                       |
|     | եհե   |        | Type L thermocouple                                       |
|     | thn   |        | Type N thermocouple                                       |
|     | thr   |        | Type R thermocouple                                       |
|     | EH5   |        | Type S thermocouple                                       |
|     | EhE   |        | Type T thermocouple                                       |

| oUE. |     | sensor output |
|------|-----|---------------|
|      | 100 | Pt100         |

| bUS. |     |          |     | RS485 interface                                |
|------|-----|----------|-----|------------------------------------------------|
|      | Nod |          |     | Modbus protocol                                |
|      | 485 |          |     | Ziehl RS485 protocol                           |
|      |     | Rdr      |     | Device address ->                              |
|      |     | <b>I</b> | 247 | -> Modbus: 1 247                               |
|      |     | 0        | 99  | -> Ziehl RS485 protocol: 0 99                  |
|      | ЬС  |          |     | Baud rate ->                                   |
|      |     | 4.8      |     | -> 4800 bd                                     |
|      |     | 9.6      |     | -> 9600 bd                                     |
|      |     | - 19.2   |     | -> 19200 bd                                    |
|      | PRr |          |     | Parity ->                                      |
|      |     | Eun      |     | -> Even                                        |
|      |     | odd      |     | -> odd                                         |
|      |     | no       |     | -> NO                                          |
|      | SEP |          |     | Stop bit ->                                    |
|      |     | /        | 5   | -> 1 / 2 Stop bits (from Firmware Version -02) |

| Si .  |     |     | Simulation sensor output                 |
|-------|-----|-----|------------------------------------------|
|       | o-1 | o-4 | Out 1 Out 4 (o-1 o-4)                    |
|       | ALL |     | All together (from Firmware Version -02) |
|       |     |     |                                          |
| Eod.  |     |     | Code lock                                |
|       | Pin |     | Code pin                                 |
|       |     | ·   |                                          |
| I nF. |     |     | Info about device                        |
|       | Fnr |     | Firmware version                         |
|       | Snr |     | Serial number                            |
|       | h   |     | Operating hours                          |
|       | Err |     | Saved errors                             |
|       |     | dEL | -> delete                                |

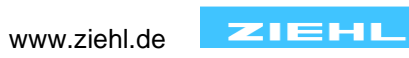

# 7 Operation

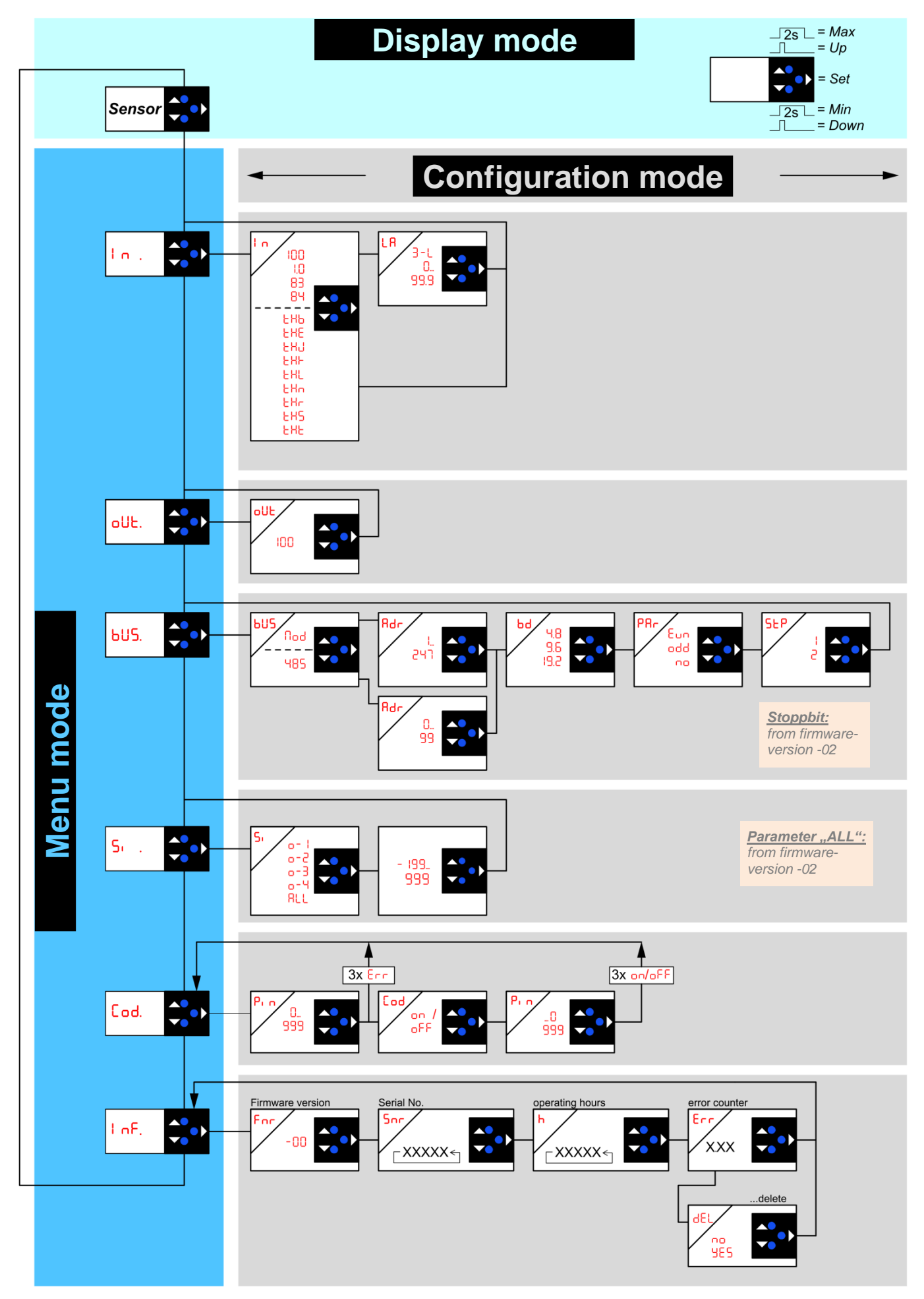

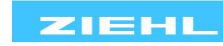

# 8 Error search and measures

| Erl or E | appears in the display                                                       |
|----------|------------------------------------------------------------------------------|
| Cause    | Sensor short-circuit or sensor interruption in the temperature sensor        |
| Remedy   | Check temperature sensor to see if electrically okay and correctly connected |

| Er3 or Er | 4 appears in the display                                                                                            |
|-----------|----------------------------------------------------------------------------------------------------|
| Cause     | Internal device fault                                                                                               |
| Remedy    | Switch device off and then back on. If the error continues to appear, send the device to the factory for inspection |

| ErB or Er | 9 appears in the error memory (info menu)                                         |
|-----------|-----------------------------------------------------------------------------------|
| Cause     | Communication error in RS485                                                      |
|           | Normally no problem,                                                              |
| Remedy    | if number of errors increases (while communicating via RS485) within a short time |
|           | -> review parameters of interface and connection cables.                          |

| The device cannot be programmed (configured) |                                                                                                    |  |  |  |
|----------------------------------------------|----------------------------------------------------------------------------------------------------|--|--|--|
| Cause                                        | Code lock                                                                                                    |  |  |  |
| Remedy                                       | <ul> <li>The code block provides protection against unauthorized manipulation on the device. When the code block is active, the parameters cannot be changed. The pin can be set by the user. Pin code unknown? -&gt; perform a code reset::</li> <li>While switching on the control voltage, keep the "Set" key pressed for 2 s ⇒ The display changes BBB - Cod - oFF - BBB.</li> <li>Release the Set key</li> <li>Code block is switched off, Pin code is back to default setting 504</li> </ul> |  |  |  |

| Displayed temperature does not match the sensor temperature |                                                                                       |  |  |  |
|-------------------------------------------------------------|---------------------------------------------------------------------------------------|--|--|--|
| Cause                                                       | <ul> <li>temperature sensor is incorrectly connected</li> </ul>                       |  |  |  |
|                                                             | False sensor settings                                                                 |  |  |  |
| Remedy                                                      | <ul> <li>Check the Pt 100 sensor connection (see connection diagram)</li> </ul>       |  |  |  |
|                                                             | Check the sensor settings (3-wire or 2-wire with specification of the line resistance |  |  |  |
|                                                             | –> Resistance of outgoing and return line)                                            |  |  |  |

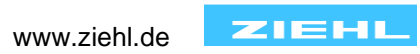

#### 9 **Technical data**

| Rated supply voltage Us:                        | AC/DC 24 – 240 V 0/50/60 Hz                         | <u>r</u>          |  |
|-------------------------------------------------|-----------------------------------------------------|-------------------|--|
| Tolerance                                       | DC 20,4 - 297 V AC 20 - 26                          | 64 V              |  |
| Power consumption                               | < 2,5 W < 7 VA                                      |                   |  |
| Housing                                         | Design V6, switchgear mounting                      |                   |  |
| Mounting height                                 | 55 mm                                               |                   |  |
| Width                                           | 6 TE                                                |                   |  |
| Dimensions (width x height x depth) (B x H x T) | 105 x 90 x 58 mm                                    |                   |  |
| Wire connection, one wire                       | each 1 x 0,14 mm <sup>2</sup> – 2,5 mm <sup>2</sup> |                   |  |
| Stranded wire with insulated ferrules           | each 1 x 0,14 mm <sup>2</sup> – 1,5 mm <sup>2</sup> |                   |  |
| Strip length                                    | min. 8 mm                                           |                   |  |
| Torque                                          | 0,5 Nm (3,6 lb.in)                                  |                   |  |
| Protection class housing                        | IP 30                                               |                   |  |
| Protection class terminal                       | IP 20                                               |                   |  |
| Installation                                    | Snap mounting on mounting rail 35                   | 5 mm according to |  |
|                                                 | EN 60 715 or with screws M 4                        | -                 |  |
| Weight                                          | approx. 200 g                                       |                   |  |

### Weight

### Subject to technical changes

## 10 Housing Design V6

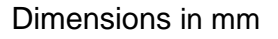

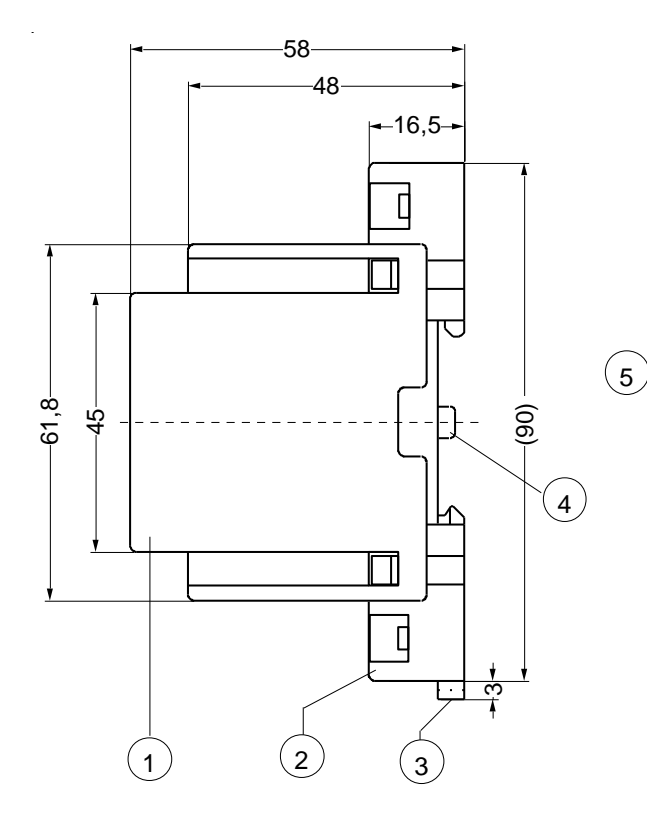

- Cover 1
- 2 Base
- 3 Bar for snap mounting
- 4 Latch for sealing

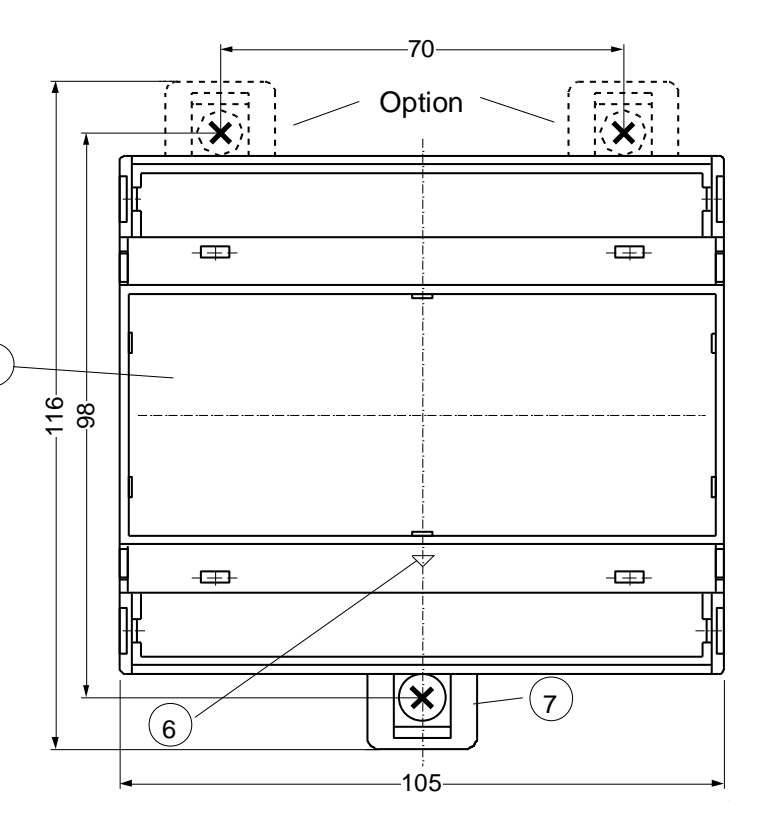

- Front panel 5
- 6 Position downward
- For fixing to wall with screws, Ø 4.2 mm 7

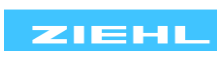